Утверждаю

\_\_\_\_\_ О.С. Васютин

# Программа для ЭВМ Грейдер

## Руководство пользователя

| <u>ГЛА</u> | ВА 1 ОБЩИЕ СВЕДЕНИЯ                                | 3  |
|------------|----------------------------------------------------|----|
| 1.1.       | Назначение                                         | 3  |
| 1.2.       | Системные требования                               | 3  |
| 1.3.       | Общие сведения о Сервисе                           | 3  |
| <u>ГЛА</u> | ВА 2 ФУНКЦИОНАЛЬНЫЕ ХАРАКТЕРИСТИКИ                 | 4  |
| 2.1 Г      | ПРАВА ДОСТУПА                                      | 4  |
| 2.2 /      | Авторизация в Сервисе                              | 4  |
| <u>ГЛА</u> | ВА З КАК РАБОТАТЬ В ГРЕЙДЕР                        | 5  |
| 3.1        | Создание матрицы оценки                            | 5  |
| 3.2        | Создание задачи на оценивание сотрудника           | 6  |
| 3.3        | ПРОВЕРКА ЗАДАЧИ СОТРУДНИКОМ HR И ЗАПУСК ОЦЕНИВАНИЯ | 8  |
| 3.4        | Выполнение заданий из задачи оценки                | 9  |
| 3.5        | ПРОСМОТР СТАТУСА ЗАДАЧИ                            | 9  |
| 3.6        | Завершение оценивания и статистика результатов     | 10 |
| 3.7        | История оценивания                                 | 12 |

## Глава 1 Общие сведения

#### 1.1. Назначение

Программный продукт — программа для ЭВМ Грейдер (далее — Сервис, Грейдер) предназначен для автоматизации процессов управления персоналом в части оценки сотрудников организации.

#### 1.2. Системные требования

Минимальные требования для работы с Сервисом:

- Минимальные технические требования
  - о 1 CPU Intel Pentium4 и выше или AMD Athlon II и выше
  - о ОЗУ 2 Гбайт и выше (для 64-разрядных систем 4 Гбайт)
  - о Сетевое подключение 10 Мбит
- Операционные системы:
  - MS Windows 7, 8, 8.1, 10, 11
  - Linux (любой современный дистрибутив, например, AstraLinux, Ubuntu, Debian)
  - о MacOS X: Macbook Pro (2011г. и позднее), Macbook Air (2012 г. и позднее)
- Приложения:
  - Интернет-браузеры: Яндекс.Браузер, Edge, Mozilla FireFox, Google Chrome, Safari актуальных версий

#### 1.3. Общие сведения о Сервисе

Сервис представляет собой инструмент для организации и сопровождения системы оценки персонала компании. Сервис содержит интуитивно-понятный веб-интерфейс и инструменты настройки каталога сотрудников и распределения ролей.

Способ распространения программного продукта: zip-архив по ссылке для скачивания. Фактические адреса размещения:

- Инфраструктуры разработки 127030, Москва г, ул Сущёвская, д. 27, стр. 2, офис 191, помещ. 3/3/3
- Разработчиков 127030, Москва г, ул Сущёвская, д. 27, стр. 2, офис 191, помещ. 3/3/3
- Технической и информационно-консультационной поддержки 127030, Москва г, ул Сущёвская, д. 27, стр. 2, офис 191, помещ. 3/3/3

### Глава 2 Функциональные характеристики

#### 2.1 Права доступа

Доступ к разным разделам сайта регулируется в зависимости от назначенной пользователю роли. Описание ролей см. ниже.

| Роль         | Доступные разделы и действия                                                                                                    | Предустановленная<br>УЗ                        |
|--------------|----------------------------------------------------------------------------------------------------|------------------------------------------------|
| Сотрудник HR | Просмотр списка сотрудников<br>Создание/редактирование/удаление матриц<br>оценки<br>Подтверждение начала оценки и списка<br>выбранных оценщиков<br>Подтверждение результатов оценки                                                                  | grader-hr                                      |
| Менеджер     | Статус задач оценки<br>Просмотр матриц оценки<br>Просмотр списка сотрудников и назначение<br>задач оценки<br>Просмотр назначенных ему для оценки<br>сотрудников<br>Оценка сотрудника по матрице<br>Просмотр результатов оценки, подтвержденных<br>HR | grader-manager                                 |
| Сотрудник    | Просмотр назначенных ему для оценки<br>сотрудников<br>Оценка сотрудника по матрице                                                                                                    | grader-rater<br>grader-rater2<br>grader-rater3 |

#### 2.2 Авторизация в Сервисе

На главной странице сервиса localhost:8080 отображается приглашение для авторизации пользователя. Пример страницы авторизации:

| СИСТЕМА ОЦЕНКИ                    |  |
|-----------------------------------|--|
| Русский v Sign in to your account |  |

Укажите имя и пароль своей учетной записи и нажмите кнопку Вход.

Глава 3 Как работать в Грейдер

#### 3.1 Создание матрицы оценки

Важно! Создать матрицу может только сотрудник HR.

1. Откройте вкладку Матрицы и нажмите кнопку Создать новую матрицу.

| Grader Сотрудники Оценки Матриць | si |                                               | grader-hr@qiwi.com |
|----------------------------------|----|-----------------------------------------------|--------------------|
| Матрицы                          |    |                                               |                    |
| <b>IT</b> v1<br>Оценка IT        | 0  | <b>Compliance</b> v1<br>Для сотрудников Risks | Ø                  |
| Test 0.1 v1                      | 0  |                                               |                    |
| Создать новую матрицу            |    |                                               |                    |

- 2. Укажите название матрицы. Название должно отличаться от других матриц.
- 3. Добавьте описание матрицы и нажмите кнопку **Добавить группу** для создания группы вопросов по оценке.

| Grader Сотрудники Оценки Матрицы                    | grader-hr@qiwi.com<br>hr |
|-----------------------------------------------------|--------------------------|
| « другие матрицы<br>Создание новой матрицы          | Удалить матрицу          |
| Название матрицы<br>Test 0.1 v2<br>Описание матрицы |                          |
| Добавить группу                                     | Создать матрицу          |
|                                                     |                          |

4. Заполните название группы компетенций и нажмите + для добавления вопроса.

| Создание новой матрицы                                   | Удалить матрицу |
|----------------------------------------------------------|-----------------|
| Название матрицы<br>Test 0.1 v2                          |                 |
| Описание матрицы<br>Матрица оценки сотрудников отдела QA |                 |
| Группа компетенций<br>1. Взаимодействие в команде        | -               |
|                                                          | → (±)           |
| Добавить группу                                          | Создать матрицу |

Вы можете указать варианты вопроса для сотрудников уровня Junior, Middle и Senior:

| Группа ко      | омпетенций                 |                            |                            |  |
|----------------|----------------------------|----------------------------|----------------------------|--|
| Взаимо         | одействие в команде        |                            |                            |  |
|                |                            |                            |                            |  |
| <b>1</b> . Воп | рос                        |                            |                            |  |
|                |                            |                            |                            |  |
|                |                            |                            |                            |  |
|                |                            |                            |                            |  |
|                | Добавить вопрос для Junior | Добавить вопрос для Middle | Добавить вопрос для Senior |  |
|                | Добавить вопрос для Junior | Добавить вопрос для Middle | Добавить вопрос для Senior |  |
|                | Добавить вопрос для Junior | Добавить вопрос для Middle | Добавить вопрос для Senior |  |
|                | Добавить вопрос для Junior | Добавить вопрос для Middle | Добавить вопрос для Senior |  |

- 5. Продолжите заполнять вопросы и создавать группы аналогичным образом. Вы можете прерваться (например, вернуться к списку матриц или выйти из приложения) и продолжить позднее. Промежуточный вариант матрицы сохраняется. Также вы можете удалить промежуточную матрицу кнопкой Удалить матрицу.
- 6. После завершения заполнения матрицы нажмите **Создать матрицу**, чтобы сохранить ее. Вы можете перемешать вопросы или оставить порядок вопросов неизменным. **Важно!** После завершения создания матрицы ее нельзя удалить.

#### 3.2 Создание задачи на оценивание сотрудника

Сотрудник с ролью Менеджер заходит в интерфейс и видит список своих сотрудников:

| Grader              | Сотрудники | Матрицы | Оценка | grader-manager@qiwi.com<br>manager rater | ₽ |
|---------------------|------------|---------|--------|------------------------------------------|---|
| Сотруди             | ники       |         |        |                                          |   |
| Сотрудник           |            |         |        |                                          | Q |
| <b>Пет</b><br>rater | р Петров   |         |        | Начать оценку                            |   |
| Ива<br>rater        | н Иванов   |         |        | Начать оценку                            |   |

Для старта процесса оценки нажмите кнопку **Начать оценку** рядом с именем сотрудника и выберите параметры оценивания:

| R rate<br>grad                       | B <b>ƏH</b><br>r<br>der-rater2@qiwi.com |               |  |
|--------------------------------------|-----------------------------------------|---------------|--|
| Матрица                              |                                         | ✓ НК менеджер |  |
|                                      |                                         |               |  |
| Оценщики                             |                                         |               |  |
| <b>Оценщики</b><br>Выберите 3 оценщи | КОВ                                     |               |  |
| Оценщики<br>Выберите 3 оценци        | ков                                     |               |  |

- Матрица выберите матрицу оценивания, по которой нужно оценить ваших сотрудников.
- **НR менеджер** выберите сотрудника HR, который будет контролировать процесс оценки и получит результат оценивания.
- Оценщики добавьте трех сотрудников, которым будет назначена задача оценки. Прокрутите страницу вниз до списка сотрудников и нажимайте кнопку Назначить оценщика рядом с нужным сотрудником, или укажите имя сотрудника в строке поиска и также нажмите кнопку Назначить оценщика:

| Оценщик                  | Q.                 |
|--------------------------|--------------------|
| Антон Антонов<br>manager | Назначить оценщика |
| Петр Петров<br>rater     | Назначить оценщика |
| Олег Олегович<br>rater   | Назначить оценщика |
| Начать оценку            |                    |

Пока не выбраны три сотрудника, кнопка **Начать оценку** будет неактивной. Когда все сотрудники выбраны, нажмите на кнопку для запуска задачи оценки.

| « Другие сотрудники<br>Петр<br>rater<br>grader-rater@qiw | i.com         |             |                               |   |
|----------------------------------------------------------|---------------|-------------|-------------------------------|---|
| <sup>Матрица</sup><br>Compliance v1 v1                   |               | ~           | НR менеджер<br>Андрей Андреев | ~ |
| Оценщики                                                 |               |             |                               |   |
| Ū                                                        | Ū             |             |                               |   |
| Антон Антонов                                            | Олег Олегович | Иван Иванов |                               |   |
| Начать оценку                                            |               |             |                               |   |

#### 3.3 Проверка задачи сотрудником HR и запуск оценивания

Сотрудник с ролью HR заходит в интерфейс и выбирает вкладку **Оценки → Подтверждение оценщиков**. На вкладке отображается список задач оценки, в которых указан этот сотрудник как менеджер HR:

| Подтверждение оценщиков Мерж матрицы Статус<br>Иван Иванов<br>rater Запустить оценку | Подтверждение оценщиков Мерж матрицы Статус ИВан ИВанов Fater Запустить оценку | grader-hr@qiwi.com |
|--------------------------------------------------------------------------------------|--------------------------------------------------------------------------------|--------------------|
| Иван Иванов<br>rater Запустить оценку                                                | Иван Иванов<br>rater Запустить оценку                                          |                    |
| rater                                                                                | rater                                                                          | Запустить оценку   |
|                                                                                      |                                                                                | запустить оценку   |
|                                                                                      |                                                                                |                    |

Для запуска процесса оценки нажмите Запустить оценку.

#### 3.4 Выполнение заданий из задачи оценки

Оценивающий сотрудник заходит в интерфейс и сразу видит, что в списке Сотрудники для оценки есть записи. Это значит, что ему назначены задачи по оценке.

| Grader                | grader-rater3@qiwi.com |
|-----------------------|------------------------|
| Сотрудники для оценки |                        |
| Иван Иванов<br>rater  | Оценить                |
|                       |                        |
|                       |                        |

Нажмите Оценить для старта оценки. Откроется список вопросов для выбора оценки.

| Grader                                                                                                    | grader-rater3@qiwi.com<br>rater | Ð |
|----------------------------------------------------------------------------------------------------|---------------------------------|---|
| « Другие оценки<br>Иван<br>rater<br>grader-rater2@qiwi.com                                                                                                    |                                 |   |
| 1. Ощущает себя частью команды, выполняет свою роль ответственно и честно     1 2 N/A      2. Способен получать обратную связь от других, изменяет свою работу/поведение, после анализа обратной связи     0 1 2 N/A                                                                                                    |                                 |   |
| <ul> <li>3. Берёт на себя ответственность за выполнение работы командой</li> <li>0</li> <li>1</li> <li>2</li> <li>N/A</li> <li>4. Общается на уровне подразделений и команд, участвующих в процессе разработки, в том числе бизнес подразделений, подделений, под</li></ul> | эжек и т.д.                     |   |

Отмечайте по каждому вопросу оценку (0 – не соответствует, 1 – соответствует частично, 2 – соответствует полностью) или N/A если затрудняетесь с ответом.

Вы можете прервать оценивание и продолжить его позднее. Промежуточные результаты сохраняются.

Оставьте комментарий для дополнения оценки.

Для завершения нажмите кнопку **Отправить оценку**. **Важно!** Необходимо ответить на все вопросы.

#### 3.5 Просмотр статуса задачи

Сотрудник HR заходит в интерфейс и выбирает вкладку **Оценки → Статус**, далее **Посмотреть оценку**.

| Grader Сотрудники Оценки Матрицы            | grader-hr@qiwi.com |
|---------------------------------------------|--------------------|
| Подтверждение оценщиков Мерж матрицы Статус |                    |
| Иван Иванов 🕓 🛇 🕓 rater                     | Просмотреть оценку |
|                                             |                    |

Сотрудник с ролью «Менеджер» может посмотреть статус оценки, нажав кнопку **Просмотреть оценку** рядом с именем сотрудника в списке сотрудников:

| Grader Сотрудники Матрицы Оценка | grader-manager@qiwi.com |
|----------------------------------|-------------------------|
| Сотрудники                       |                         |
| Сотрудник                        | ۵                       |
| Петр Петров<br>rater             | Просмотреть оценку      |
| Иван Иванов () () ()<br>rater    | Просмотреть оценку      |
| Олег Олегович<br>rater           | Начать оценку           |

И в том, и в другом случае на странице статуса отображаются сведения об оценке, а также отметки, кто уже завершил оценку сотрудника, а кто еще не начал оценку.

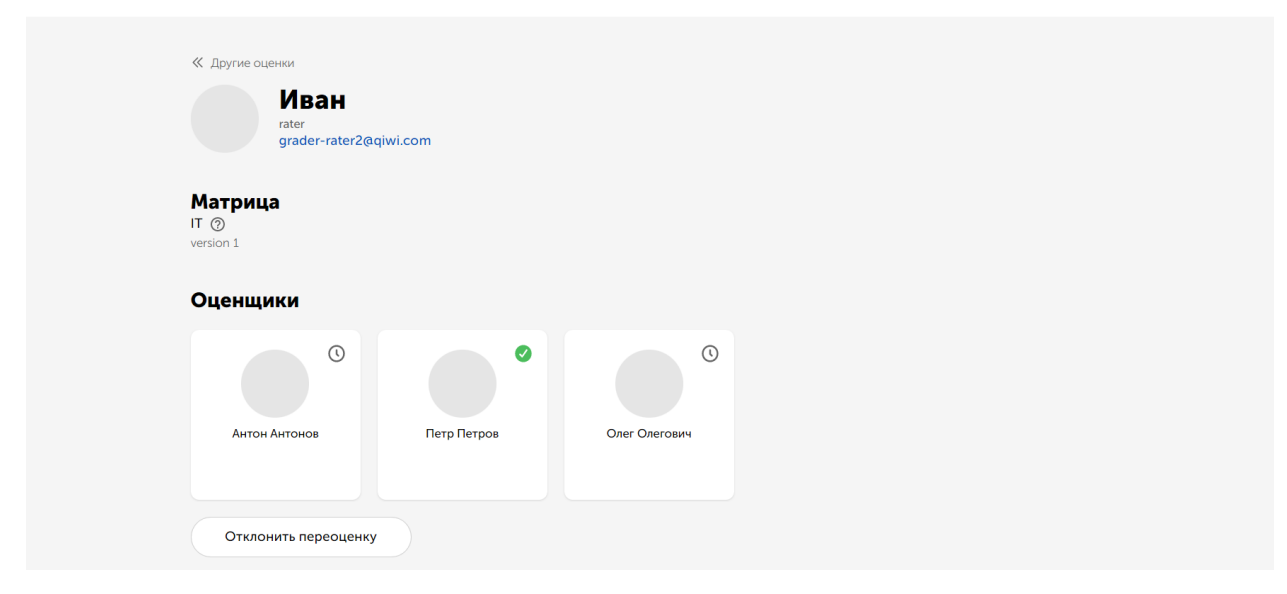

#### 3.6 Завершение оценивания и статистика результатов

Когда все назначенные на задачу оценки сотрудники завершили заполнение матрицы, для задачи становится доступен просмотр результатов и подтверждение или отклонение оценки. Эти действия выполняет сотрудник с ролью HR. Сотрудник с ролью HR заходит в интерфейс и выбирает вкладку **Оценки → Мерж матрицы**, далее **Подтвердить оценку**.

| Grader Сотрудники Оценки Матрицы                   | grader-hr@qiwi.com |
|----------------------------------------------------|--------------------|
| Подтверждение оценщиков <b>Мерж матрицы</b> Статус |                    |
| Петр Петров<br>rater                               | Подтвердить оценку |
|                                                    |                    |

#### Просмотрите результаты оценивания в таблице:

| Grader                                                           | Сотрудники                                         | Оценки                   | Матрицы                        |                    |                  |                    | <b>grader-hr@qiwi.com</b><br>hr | Ð |
|------------------------------------------------------------------|----------------------------------------------------|--------------------------|--------------------------------|--------------------|------------------|--------------------|---------------------------------|---|
| « Другие оценки<br>rater<br>grac                                 | етр<br>Jer-rater@qiwi.c<br>о компетенция           | :om<br>M                 |                                |                    |                  |                    |                                 |   |
| IT ⑦<br>∨1<br>Вопросы<br>Ощущает се<br>ответственн<br>Ощущает се | бя частью коман,<br>ю и честно<br>бя частью коман, | ды, выполн<br>ды, выполн | яет свою роль<br>яет свою роль | Антон Антонов<br>1 | Иван Иванов<br>1 | Олег Олегович<br>1 | Итог<br>1                       |   |

Переключите на вид итоговой матрицы по компетенциям соответствующим флажком.

| матрица по компетенци: | мк                                                                           |                                                                                                    |                                                                                            |
|------------------------|------------------------------------------------------------------------------|----------------------------------------------------------------------------------------------------|--------------------------------------------------------------------------------------------|
| <b>IT</b> ⑦ ∨ 1        |                                                                              |                                                                                                    | •-0 •-1 •-2 •-N//                                                                          |
| Компетенция            | Junior                                                                       | Middle                                                                                                    | Senior                                                                                     |
|                        | Умение работ                                                                 | гать в команде                                                                                                    |                                                                                            |
| Роль                   | Ощущает себя частью команды,<br>выполняет свою роль ответственно<br>и честно | Ощущает себя частью команды,<br>выполняет свою роль ответственно<br>и честно                                                              | Берёт на себя ответственность за<br>выполнение работы командой                             |
| Коммуникция            | Общается с командой и<br>наставниками конструктивно,<br>открыто              | Общается на уровне подразделений<br>и команд, участвующих в процессе<br>разработки, в том числе бизнес<br>подразделений, подлержек и т.д. | Расширяет себя на всю компанию, а<br>не только на уровне команды:<br>участвует в community |

Итоговая оценка и точность оценивания отображается в низу таблицы. Вы можете подтвердить или отклонить оценку.

#### 3.7 История оценивания

Сотрудник с ролью HR или Менеджер может посмотреть историю оценивания каждого сотрудника, выбрав его в списке сотрудников:

| Grader Сотрудники Оценки Матрицы                 | grader-hr@qiwi.com               |
|--------------------------------------------------|----------------------------------|
|                                                  |                                  |
| Сотрудник                                        | <u>Q</u>                         |
| Антон Антонов<br>manager                         | Оценка                           |
| Петр Петров<br>rater                             | Нет<br>Давность оценки<br>6+ мес |
| Иван Иванов<br>rater Оценка проведена 2022-07-27 | 5-6 мес<br>3-5 мес<br>0-3 мес    |
|                                                  | Bce                              |

По списку сотрудников можно применить фильтр:

- Оценка есть/нет
- Давность оценки

Также в списке можно найти сотрудника, пользуясь строкой поиска. В карточке сотрудника отображается история его оценок.

| Gra    | der Сотрудники Оценки Матрицы                                                                     |                      |                  | <b>gr</b> a<br>hr  | der-hr@qiwi.com | Ð |
|--------|---------------------------------------------------------------------------------------------------|----------------------|------------------|--------------------|-----------------|---|
|        | Иван<br><sup>rater</sup><br>grader-rater2@qiwi.com                                                |                      |                  |                    |                 |   |
| Ист    | рия                                                                                               |                      |                  |                    |                 |   |
| 2022-1 | )7-27                                                                                             |                      |                  |                    |                 |   |
|        | Баллы 18<br>Точность оценки ~82 %                                                                 |                      |                  |                    |                 |   |
|        | Матрица по компетенциям                                                                           |                      |                  |                    |                 |   |
|        | Т ⑦<br>/1<br>Вопросы<br>Ощущает себя частью команды, выполняет свою роль<br>ответственно и честно | Антон Антонов<br>N/A | Петр Петров<br>2 | Олег Олегович<br>0 | Итог<br>1       |   |

Для каждой оценки можно просмотреть матрицу в виде таблицы оценок или матрицы по компетенциям. Переключение вида выполняется соответствующим флажком.

| <b>NBaH</b><br>rater<br>grader-rat | ter2@qiwi.com                                                          |                         | Начать оценку                            |
|------------------------------------|------------------------------------------------------------------------|-------------------------|------------------------------------------|
| <b>История</b><br>2022-07-27       |                                                                        |                         |                                          |
| Общий итог                         | <b>Баллы 18</b><br>Точность оценки ~82 %                               |                         |                                          |
| 🦰 Матрица по комі                  | петенциям                                                              |                         |                                          |
| <b>IT</b> ⑦<br>∨1                  |                                                                        |                         | •-0 •-1 •-2 •-N/A                        |
| Компетенция                        | Junior                                                                 | Middle                  | Senior                                   |
|                                    | Умени                                                                  | е работать в команде    |                                          |
| Роль                               | Оцущает себя частью команд<br>выполняет свою роль ответств<br>и честно | ы,<br>венно<br>и честно | ды,<br>гвенно Выполнение работы командой |